# PS-2000B Series Windows<sup>®</sup> 2000 Multi Language Preinstalled Hard Disk Unit Installation Guide

The PS-2000B Series Windows<sup>®</sup> 2000 Multi Language Preinstalled Hard Disk Unit is a set that includes the HDD drive with Microsoft corporation's preinstalled Windows<sup>®</sup> 2000 operating system, as well as other driver and utility software used when operating Pro-face's PS-2000B Series computers, hereafter referred to collectively as the "PS-B".

Corresponding models: PS-2000B Series units

The following trade names are registered trademarks of the following companies.

Pro-face<sup>®</sup> : Digital Electronics Corporation (in Japan and other countries)

Windows® 2000: Microsoft Corporation

Symantec Ghost<sup>TM</sup> : Symantec Corporation

### **IMPORTANT - Read Prior to Opening and Operating**

This HDD unit contains a preinstalled version of Windows<sup>®</sup> 2000 Professional. Be sure to read and agree with all conditions stated herein prior to using this product. If you do not agree to all the conditions stated in this agreement, please return the entire product.

COA Data

\* This Installation Guide is an important part of this product. Be sure to keep it in an easy to find location.

### MICROSOFT SOFTWARE LICENSE TERMS FOR: MICROSOFT® WINDOWS® 2000 PROFESSIONAL FOR EMBEDDED SYSTEMS (1-2 CPU VERSION) MICROSOFT® WINDOWS® XP PROFESSIONAL FOR EMBEDDED SYSTEMS (1-2 CPU VERSION)

These license terms are an agreement between you and Digital Electronics Corporation. Please read them. They apply to the software included on this device. The software also includes any separate media on which you received the software.

The software on this device includes software licensed from Microsoft Corporation or its affiliate.

The terms also apply to any Microsoft

- updates,
- supplements,
- Internet-based services, and
- support services

for this software, unless other terms accompany those items. If so, those terms apply. If you obtain updates or supplements directly from Microsoft, then Microsoft, and not Digital Electronics Corporation, licenses those to you.

As described below, using some features also operates as your consent to the transmission of certain standard computer information for Internet-based services. By using the software, you accept these terms. If you do not accept them, do not use the software. Instead, contact Digital Electronics Corporation to determine its return policy for a refund or credit.

If you comply with these license terms, you have the rights below.

#### 1. USE RIGHTS.

You may use the software on the device with which you acquired the software. *Processor Limit.* You may use the software with no more than two (2) processors at any one time.

#### 2. ADDITIONAL LICENSING REQUIREMENTS AND/OR USE RIGHTS.

- **a. Specific Use.** Digital Electronics Corporation designed this device for a specific use. You may only use the software for that use.
- **b. Other Software.** You may use other programs with the software as long as the other programs
  - directly support the manufacturer's specific use for the device, or
  - provide system utilities, resource management, or anti-virus or similar protection. Software that provides consumer or business tasks or processes may not run on the device.

This includes email, word processing, spreadsheet, database, scheduling and personal finance software. The device may use terminal services protocols to access such software running on a server.

**c. Device Connections.** You may not use the software as server software. In other words, more than one device may not access, display, run, share or use the software at the same time. You may allow up to ten other devices to access the software to use

- File Services,
- Print Services,
- Internet Information Services, and
- Internet Connection Sharing and Telephony Services.

The ten connection limit applies to devices that access the software indirectly through "multiplexing" or other software or hardware that pools connections. You may use unlimited inbound connections at any time via TCP/IP.

**3. SCOPE OF LICENSE.** The software is licensed, not sold. This agreement only gives you some rights to use the software. Digital Electronics Corporation and Microsoft reserve all other rights. Unless applicable law gives you more rights despite this limitation, you may use the software only as expressly permitted in this agreement. In doing so, you must comply with any technical limitations in the software that allow you to use it only in certain ways.

For more information, see the software documentation or contact Digital Electronics Corporation. Except and only to the extent permitted by applicable law despite these limitations, you may not:

- work around any technical limitations in the software;
- reverse engineer, decompile or disassemble the software;
- make more copies of the software than specified in this agreement;
- publish the software for others to copy;
- rent, lease or lend the software; or
- use the software for commercial software hosting services.

Except as expressly provided in this agreement, rights to access the software on this device do not give you any right to implement Microsoft patents or other Microsoft intellectual property in software or devices that access this device.

- **INTERNET-BASED SERVICES.** Microsoft provides Internet-based services with the software. Microsoft may change or cancel them at any time.
  - a. Consent for Internet-Based Services. The software features described below connect to Microsoft or service provider computer systems over the Internet. In some cases, you will not receive a separate notice when they connect. You may switch off these features or not use them. For more information about these features, visit <a href="http://www.microsoft.com/windowsxp/downloads/updates/sp2/docs/privacy.mspx">http://www.microsoft.com/windowsxp/downloads/updates/sp2/docs/privacy.mspx</a>. By using these features, you consent to the transmission of this information. Microsoft does not use the information to identify or contact you.
  - **b.** Computer Information. The following feature uses Internet protocols, which send to the appropriate systems computer information, such as your Internet protocol address, the type of operating system, browser and name and version of the software you are using, and the language code of the device where you installed the software. Microsoft uses this information to make the Internet-based services available to you.
    - *Web Content Features.* Features in the software can retrieve related content from Microsoft and provide it to you. To provide the content, these features send to Microsoft the type of operating system, name and version of the software you are using, type of browser and language code of the device where the software was installed. Examples of these features are clip art, templates, online training, online assistance and Appshelp. You may choose not to use these web content features.

- *Windows Media Digital Rights Management.* Content owners use Windows Media digital rights management technology (WMDRM) to protect their intellectual property, including copyrights. This software and third party software use WMDRM to play and copy WMDRM-protected content. If the software fails to protect the content, content owners may ask Microsoft to revoke the software's ability to use WMDRM to play or copy protected content. Revocation does not affect other content. When you download licenses for protected content, you agree that Microsoft may include a revocation list with the licenses. Content owners may require you to upgrade WMDRM to access their content. Microsoft software that includes WMDRM will ask for your consent prior to the upgrade. If you decline an upgrade, you will not be able to access content that requires the upgrade. You may switch off WMDRM features that access the Internet. When these features are off, you can still play content for which you have a valid license.
- **c. Misuse of Internet-based Services.** You may not use these services in any way that could harm them or impair anyone else's use of them. You may not use the services to try to gain unauthorized access to any service, data, account or network by any means.
- NOTICES ABOUT THE MPEG-4 VISUAL STANDARD. The software may include MPEG-4 visual decoding technology. This technology is a format for data compression of video information. MPEG LA, L.L.C. requires this notice:

USE OF THIS PRODUCT IN ANY MANNER THAT COMPLIES WITH THE MPEG-4 VISUAL STANDARD IS PROHIBITED, EXCEPT FOR USE DIRECTLY RELATED TO (A) DATA OR INFORMATION (i) GENERATED BY AND OBTAINED WITHOUT CHARGE FROM A CONSUMER NOT THEREBY ENGAGED IN A BUSINESS ENTERPRISE, AND (ii) FOR PERSONAL USE ONLY; AND (B) OTHER USES SPECIFICALLY AND SEPARATELY LICENSED BY MPEG LA, L.L.C.

If you have questions about the MPEG-4 visual standard, please contact MPEG LA, L.L.C., 250 Steele Street, Suite 300, Denver, CO 80206; www.mpegla.com.

- **4. PRODUCT SUPPORT.** Contact Digital Electronics Corporation for support options. Refer to the support number provided with the device.
- **5. BACKUP COPY.** You may make one backup copy of the software. You may use it only to reinstall the software on the device.
- 6. PROOF OF LICENSE. If you acquired the software on the device, or on a disc or other media, a genuine Certificate of Authenticity label with a genuine copy of the software identifies licensed software. To be valid, this label must be affixed to the device, or included on or in Digital Electronics Corporation's software packaging. If you receive the label separately, it is not valid. You should keep the label on the device or packaging to prove that you are licensed to use the software. To identify genuine Microsoft software, see <a href="http://www.howtotell.com">http://www.howtotell.com</a>.

- **7. TRANSFER TO A THIRD PARTY.** You may transfer the software only with the device, the Certificate of Authenticity label, and these license terms directly to a third party. Before the transfer, that party must agree that these license terms apply to the transfer and use of the software. You may not retain any copies of the software including the backup copy.
- 8. NOT FAULT TOLERANT. The software is not fault tolerant. Digital Electronics Corporation installed the software on the device and is responsible for how it operates on the device.
- **9. RESTRICTED USE.** The Microsoft software was designed for systems that do not require fail-safe performance. You may not use the Microsoft software in any device or system in which a malfunction of the software would result in foreseeable risk of injury or death to any person. This includes operation of nuclear facilities, aircraft navigation or communication systems and air traffic control.
- 10. NO WARRANTIES FOR THE SOFTWARE. The software is provided "as is". You bear all risks of using it. Microsoft gives no express warranties, guarantees or conditions. Any warranties you receive regarding the device or the software do not originate from, and are not binding on, Microsoft or its affiliates. When allowed by your local laws, Digital Electronics Corporation and Microsoft exclude implied warranties of merchantability, fitness for a particular purpose and non-infringement.
- 11. LIABILITY LIMITATIONS. You can recover from Microsoft and its affiliates only direct damages up to two hundred fifty U.S. Dollars (U.S. \$250.00), or equivalent in local currency. You cannot recover any other damages, including consequential, lost profits, special, indirect or incidental damages. This limitation applies to:
  - anything related to the software, services, content (including code) on third party internet sites, or third party programs, and
  - claims for breach of contract, breach of warranty, guarantee or condition, strict liability, negligence, or other tort to the extent permitted by applicable law.
    It also applies even if Microsoft should have been aware of the possibility of the damages. The above limitation may not apply to you because your country may not allow the exclusion or limitation of incidental, consequential or other damages.
- **12. EXPORT RESTRICTIONS.** The software is subject to United States export laws and regulations. You must comply with all domestic and international export laws and regulations that apply to the software. These laws include restrictions on destinations, end users and end use. For additional information, see www.microsoft.com/exporting.

### **Safety Cautions**

# 

- Be sure to check that the PS-B's power is disconnected before installing the unit, in order to prevent an electrical shock.
- Do not attempt to modify or open the HDD unit, since it can cause a shock or fire.
- When installing the HDD unit, be sure to read the following "2. Installation" section's information completely to insure that the unit is correctly installed.

#### **To Prevent Accidents**

- Since the HDD unit is a precision instrument, be sure it is neither hit by nor pressed strongly against another object. After unpacking, be sure the unit is not dropped or jolted during installation. Also, a PS-B built in to a larger unit (i.e. operation panel) should be removed and packed separately prior to shipping.
- Be sure water, liquids or metal particles are not allowed to enter the HDD unit. Any of these may cause either a breakdown or an electrical shock.
- Do not place or store this unit in a location where there is direct sunlight, excessive heat, dust or vibration.
- Do not store or operate this unit near chemicals, or where there are chemical fumes.
- Do not allow anyone other than Pro-face's own service staff to perform maintenance or adjustments to this unit.
- Do not move or shift the PS-B while the HDD unit is installed and the PS-B unit's power is ON.
- Do not use the HDD unit in locations where corrosive gasses are present, since they can lead to a hard disk breakdown.
- To prevent damage to file data, be sure to shut down the PS-B unit's OS before turning OFF the main power.
- To prevent HDD memory leaks, restart the OS periodically.
- In order to extend the lifetime of the hard disk, Pro-face recommends you set the Windows<sup>®</sup> [Control panel]-[Power Management option]-[Turn off hard disks] selection to turn the hard disk off when the unit is not being operated. A setting of 5 minutes is recommended.

#### **Unit Disposal**

• When the product is disposed of, it should be done so according to your country's regulations for similar types of industrial waste.

### **Package Contents**

Please check that the following items are all included in your package.

Windows<sup>®</sup> 2000 Multi Language Installation Guide (this guide)
 Preinstalled HDD unit

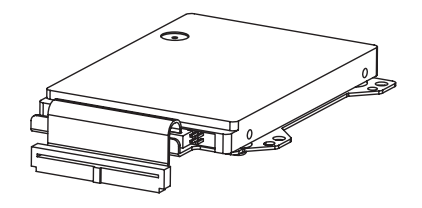

Attachment Screws (4)

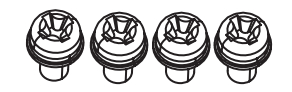

- ■Symantec Ghost<sup>™</sup> EULA (1)
- Recovery CD (3)

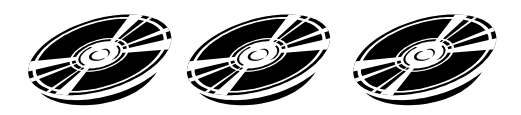

Pro-face has taken the utmost care to ensure the quality of this product when it was shipped, however, should, for any reason, problems or damage have occurred during shipping, please contact your Pro-face representative immediately for service.

### **1** Hardware Specifications

#### Features

| Capacity            | 20GB                                          |  |  |
|---------------------|-----------------------------------------------|--|--|
| Average Seek Time   | 12msec (TYP)                                  |  |  |
|                     | At Startup: 4.5W (TYP)                        |  |  |
| Power Consumption   | Read/Write: 1.6/1.6W (TYP)                    |  |  |
|                     | During Wait: 0.2W (TYP)                       |  |  |
| Interface           | ATA                                           |  |  |
| On oration Lifetime | 5 years, or 20,000 operating hours, whichever |  |  |
|                     | comes first                                   |  |  |
| Weight              | Approx. 200g                                  |  |  |

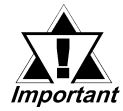

- This HDD unit has a finite usage lifetime. Therefore, be sure to back up all HDD data periodically and/or prepare a backup HDD unit.
- The HDD unit's lifetime depends on the type of usage and the operation environment, which may either lengthen or shorten the figure given here. This figure is for reference purposes only.

#### Environment

| Operating Temperature            | 5°C to 50°C                                         |  |
|----------------------------------|-----------------------------------------------------|--|
| Storage Temperature              | -10°C to +60°C                                      |  |
|                                  | 10%RH to 85%RH                                      |  |
| Ambient Humidity                 | (no condensation)                                   |  |
|                                  | Wet bulb temperature: 29°C or less                  |  |
| Noise Resistance                 | Noise Voltage: 1500Vp-p                             |  |
| (via Noise Simulator)            | Pulse Width: 50ns, 500ns, 1µs                       |  |
| Electrostatic Discharge Immunity | 6kV                                                 |  |
| Vibration Resistance             | 4.9m/s <sup>2</sup> (10Hz to 25Hz) (When Operating) |  |
| Shack Desistance                 | 3920m/s <sup>2</sup>                                |  |
|                                  | (1ms, Half-sine shock pulse)                        |  |

• The environment specifications given here are for a unit installed in a PS-B.

- Pro-face does not guarantee the preservation of any data stored on the HDD unit if the HDD unit has an accident, malfunctions or is damaged in any way. Therefore, the regular backing up of important HDD unit data to either a floppy disk, or other type of suitable magnetic media is strongly recommended.
- This HDD unit has a finite usage lifetime. The lifetime figure given in this document is for reference, and the periodic replacement of the current HDD unit with a new HDD unit is strongly advised.
- Using the HDD unit in an environment that is excessively hot and/or humid will shorten the disk's usage lifetime. A wet bulb temperature of 29°C or less is recommended. This is equivalent to the following data.

| Temperature | Humidity             |  |
|-------------|----------------------|--|
| at 35°C     | no higher than 64%RH |  |
| at 40°C     | no higher than 44%RH |  |

In order to extend the lifetime of the hard disk, Pro-face recommends you set the Windows<sup>®</sup> [Control panel]-[Power Management option]-[Turn off hard disks] selection to turn the hard disk off when the unit is not being operated. A setting of 5 minutes is recommended.

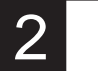

### Installation

Use the following steps to install the HDD unit in the PS-B.

# 

Shock Danger! Be sure to unplug the PS-B unit from its power supply prior to installing the HDD unit.

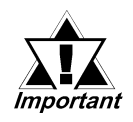

Since the HDD unit is a precision instrument that has a low resistance to shocks, be sure it is neither hit by nor pressed strongly against another object when installing it.

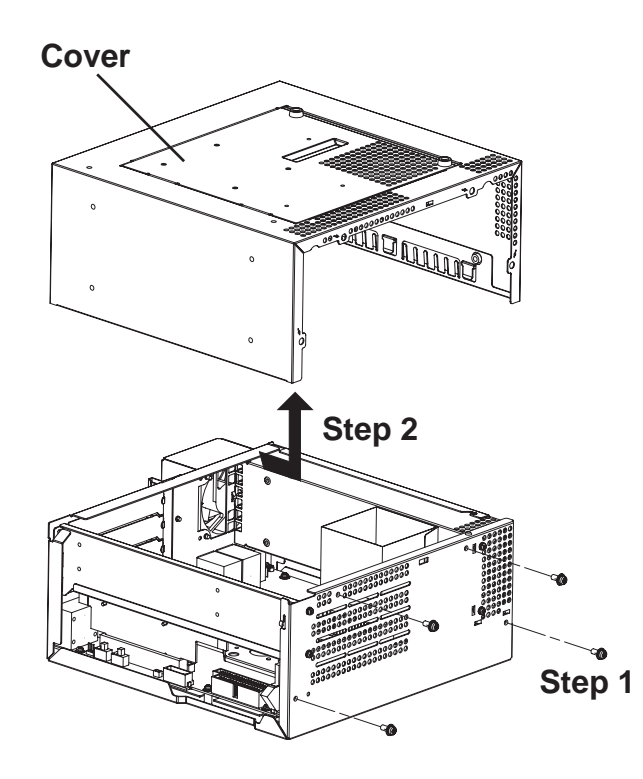

1) Lay the PS-B unit on its side and unscrew the four (4) cover attachment screws.

2) Slide the cover horizontally in the direction shown by the arrow (see diagram) and lift it out from the PS-B unit. (Go to step 3.)

You can also remove only the maintenance cover and install the HDD unit. To do this, please perform the following steps.

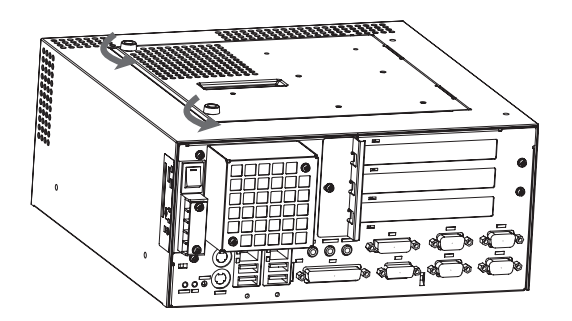

1) Loosen the two (2) maintenance cover attachment screws.

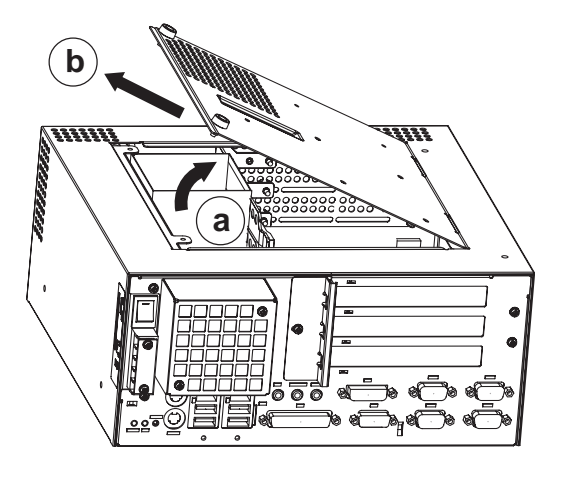

2) Tilt the maintenance cover up as shown by arrow a and lift it out in the direction shown by arrow b (see diagram).
(Go to step 3.)

3)Insert the HDD unit's cable connector completely into IDE I/F 1.

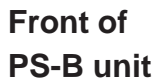

IDE I/F 1

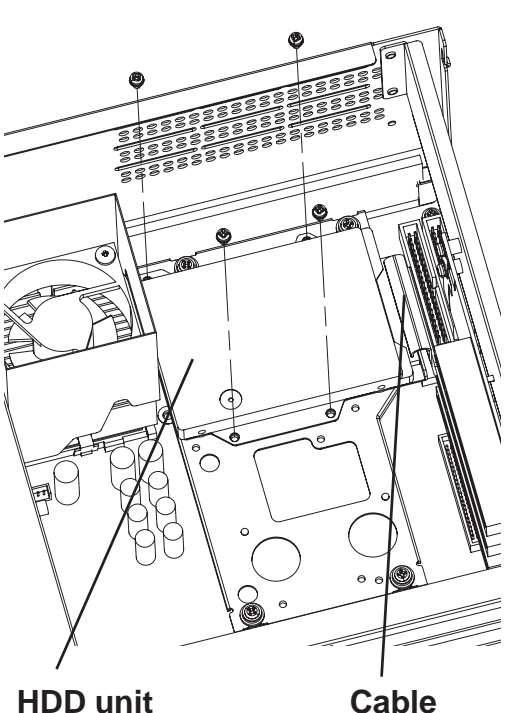

- 4) Attach the HDD unit using the four (4) attachment screws. (See diagram) The torque should be 0.5 to 0.6 N•m.
- 5) Replace the PS-B unit's cover and reattach all four (4) attachment screws. The torque should be 0.6 to 0.8 N•m. If you used the maintenance cover, replace that cover and fasten the its two (2) attachment screws. The torque should be 0.5 to 0.6 N•m.

# 3 Hardware Setup

The HDD unit's installation and system data settings are as follows.

- 1) Install the HDD unit in the PS-B. Refer to *2 Installation* for details. If the HDD unit is already installed, this step is not necessary.
- 2) Connect a keyboard to the PS-B.
- **3**) Turn on the PS-B unit's power supply and use the following steps to set up the system data and recognize the HDD unit.

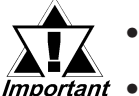

- Normally, use the factory (initial) settings.
- Your PS-B unit's system data screen menus may differ slightly from these due to installation of newer software.
- The following explanation uses the PS-B unit's factory settings.
- 4) When the start-up screen appears, press your PC's [F2] key to go to the BIOS Setup Screen. In the Setup Screen, select [Standard CMOS Features], then select [IDE Primary Master]. The following screen will appear.

| Phoenix- AwardBIOS CMOS Setup Utility<br>IDE Primary Master                                                                                 |                                                        |                                                                            |  |  |  |
|----------------------------------------------------------------------------------------------------|--------------------------------------------------------|----------------------------------------------------------------------------|--|--|--|
| IDE HDD Auto-Detection [Press Enter]                                                                                                    |                                                        | Item Help                                                                  |  |  |  |
| IDE Primary Master<br>Access Mode<br>Capacity<br>Cylinder<br>Head<br>Precomp<br>Landing Zone<br>Sector                                      | [Auto]<br>[Auto]<br>0 MB<br>0<br>0<br>0<br>0<br>0<br>0 | Menu Level ► ►<br>To auto-detect the<br>HDD's size, headon<br>this channel |  |  |  |
| ↑↓→←: Move Enter:Select +/-/PU/PD:Value F10:Save ESC:Exit F1:General Help<br>F5:Previous Values F6:Fail-Safe Defaults F7:Optimized Defaults |                                                        |                                                                            |  |  |  |

- 5) Confirm whether "AUTO" is selected for IDE Primary Master. Also, confirm whether "AUTO" is selected for the [Access Mode]. If AUTO is not selected, change these settings to AUTO. If AUTO is selected in both, disk parameters will be automatically read when the PS-B is turned ON. The factory setting is AUTO and recommended for most users.
- 6) After all changes are made, press the ESC key and select [Save & EXIT Setup] to save the settings. The OS will then start.

# 4 OS Setup

### Software Design

Your Windows<sup>®</sup> 2000 Multi Language preinstalled hard disk unit contains the following software.

- Microsoft corporation's Windows® 2000 Professional OS
- Pro-face's PS-B utility software and drivers

### ■ Windows<sup>®</sup> 2000 Setup Procedure

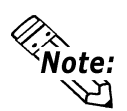

# • A detailed explanation of the software, as well as a list of the revisions made after the printing of this document can be found in the HDD unit's README.txt file.

- A keyboard is required in order to set up OS.
- 1) Once the PS-B unit's power is turned ON, this HDD unit's [Windows 2000 Setup] screen, and then the [Welcome to the Windows 2000 Setup Wizard] will appear. Click on [Next].
- 2) The [License Agreement] screen will appear.

After reading the contents, press [I accept this agreement] if you agree, and click [Next] to continue.

3) The [Regional Settings] screen will appear.

After entering the data for your area, click [Next] to continue.

4) The [Personalize Your Software] screen will appear

After entering your name [Name] and [Organization], click on [Next] to continue.

5) The [Your Product Key] screen will appear.

After entering the product key data, click on [Next] to continue.

6) The [Computer Name and Administrator Password] screen will appear. Enter the [Computer Name and Administrator Password], and [Confirm Password], then click [Next] to continue.

When entering the [Computer Name], if the name shown on the display is not correct, you can enter another name. When the computer is connected to a network, be sure to ask your network manager what is the correct name for this field.

7) The [Date and Time Settings] setting screen will appear.

After entering these settings, click the [Next] button.

8) The [Network Settings] screen will appear. Choose whether to use typical or custom settings depending on your PC circumstantce.

- 9) The [Workgroup or Computer Domain] screen will appear. Choose whether to make your PC on a network or not depending on your PC circumstance.
- 10) [Performing Final Tasks] is automatically done by the PS-B, then, [Completing the Windows 2000 Setup Wizard] will appear. Press the [Finish] button and the system will automatically restart.
- 11) When the [Network Identification Wizard] and the [Welcom to the Network Identification Wizard] is started, please press the [Next] button. The [Users of This Computer] screen will appear. After entering the desired settings, press the [Next] button and then press the [Finish] button.

### 5 The Languages

The Windows<sup>®</sup> 2000 Multi Language Preinstalled Hard Disk Unit contains the following languages;

| Chinese<br>(Simplified)  | English | Hungarian                | Russian |
|--------------------------|---------|--------------------------|---------|
| Chinese<br>(Traditional) | Finnish | Italian                  | Spanish |
| Czech                    | French  | Polish                   | Swedish |
| Danish                   | German  | Portuguese<br>(Brazil)   | Turkish |
| Dutch                    | Greek   | Portuguese<br>(Portugal) |         |

- Designating the Language
- 1) Select the Windows<sup>®</sup> 2000 [Start] menu's [Settings], then [Control Panel] command.
- 2) Select the [Regional Options] command.
- 3) Select the appropriate language from "Menu and dialogs:" in the "General" tab.

# 6 HDD Recovery Procedure

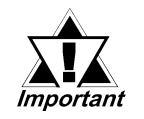

- After performing hard disk recovery, the PS-B unit's hard disk is returned to its factory shipped condition.
- For recovery, the following things are required; The PS-B unit, HDD to be recovered, a CD-ROM drive (PSBCD/FD01 or a commercial USB-type CD-ROM drive), and a PS/2 keyboard.

Use the following steps used to recover the Windows<sup>®</sup> 2000 Multi-Language Preinstalled Hard Disk.

- Insert the Recovery CD's Disk 1 into the CD-ROM drive and turn the PS-B unit's power ON. Immediately after the power turns ON, keep pressing the [F2] key. The unit's BIOS Setup Screen will appear.
- Select [CDROM] for [First Boot Device] of [Advanced BIOS Features]. (When using a commercial USB-type CD-ROM drive, select [USB-CDROM] for [First Boot Device].)
- 3. Press the [F10] key to save the setting and restart the PS-B unit.
- 4. After the PS-B unit restarts, the Symantec Ghost<sup>TM</sup> will automatically start.
- 5. After the Symantec Ghost<sup>™</sup> starts, the [Question] dialog box will appear. "Partition sizes correct?"
- 6. The volume displayed in New Size will be recovered. After confirming it, press the [Yes] button. To change it, press the [No] button and go to the [Destination Drive Details] dialog box. In the [Destination Drive Details] dialog box, change the size of the New Size and press the [OK] button.
- 7. The [Question] dialog box will appear. Press the [Yes] button. It will be reconfirmed that the data of the hard disk is all reset to the original values at the time of delivery.

"Proceed with disk restore?

Destination drive will be permanently overwritten."

8. The Recovery CD's Disk 1's hard disk recovery program will start. You will be prompted several times. Please replace the Recovery CD Disk each time as instructed. 9. After the recovery operation finishes, Symantec Ghost<sup>™</sup> finishes and the following message will appear. After the message appears, turn off the power supply of the unit.

"Please turn off the computer."

- 10.After turning on the power supply once again, push the [F2] key to go to the BIOS Setup Screen.
- 11.In the Setup screen, set Load Optimized Defaults to reset all BIOS settings to their original values at the time of delivery. When using FD, set [1.44M, 3.5 in] for [Drive A] of [Standard CMOS Features]. Press the [F10] key to save the settings and restart the unit.

12.After the unit restarts, set up your OS.

**Reference** 4 OS Setup

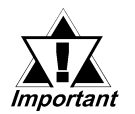

- If the hard disk unit breaks down due to a hardware problem, (Ex. if BIOS cannot find the hard disk, if the hard disk's lifetime expires, or it breaks down), Symantec Ghost<sup>™</sup> cannot recover the hard disk. Pro-face recommends that in this case you contact your local PS-B distributor for instructions about hard disk recovery or replacement.
- Pro-face does not guarantee the preservation of any data stored on the HDD unit if the HDD unit has an accident, malfunctions or is damaged in any way. Therefore, the regular backing up of important HDD unit data to either floppy disks, or other type of suitable magnetic media is strongly recommended.

#### - Note

Please be aware that Digital Electronics Corporation shall not be held liable by the user for any damages, losses, or third party claims arising from the uses of this product.

### **Digital Electronics Corporation**

8-2-52 Nanko Higashi, Suminoe-ku, Osaka 559-0031, Japan

URL: http://www.pro-face.com/

PFX121834D .PSB-HD020-W2K-MULTI-MM05

© 2003 Digital Electronics Corporation All rights reserved.